## 520 Λύκειο-Πολύ σύντομες οδηγίες για τν είσοδο και τη διαχείριση των λειτουργιών στην Ηλεκτρονική Τάξη 1/2

- Συνδεόμαστε στη σελίδα εισόδου στην Ηλεκτρονική Τάξη στη διεύθυνση <u>https://eclass.sch.g</u>
- 2. Επιλέγουμε Είσοδος
- Στο παράθυρο που εμφανίζεται πληκτρολογούμε το Όνομα χρήστη και τον Κωδικό πρόσβασης που έχουμε πάρει στο Πανελλήνιο Σχολικό Δίκτυο
- Μόλις συνδεθούμε εισαγόμαστε μέσα στο Χαρτοφυλάκιο χρήστη, που είναι ο προσωπικός χώρος μας
- 4. Επάνω δεξιά την πρώτη φορά ή και οποιαδήποτε φορά χρειαστεί να γραφτούμε σε μάθημα, επιλέγουμε Εγγραφή σε μάθημα. Τότε εμφανίζεται η λίστα με όλα τα μαθήματα του σχολείου. Για κάθε μάθημα που αντιστοιχεί στην τάξη μας και σε τμήμα που παρακολουθούμε, επιλέγουμε αριστερά το check box (στήλη Εγγραφή)
- Αφού τσεκάρουμε τα μαθήματα που παρακολουθούμε και βρίσκονται στη λίστα,
  επιλέγουμε από επάνω δεξιά Επιστροφή και επιστρέφουμε στο Χαρτοφυλάκιο χρήστη.
  Τότε βλέπουμε στην οθόνη όλα τα μαθήματα στα οποία εγγραφήκαμε.
- 6. Για να μπούμε στο περιβάλλον ενός μαθήματος, απλά το επιλέγουμε
- Μέσα στο περιβάλλον ενός μαθήματος στρέφουμε την προσοχή μας στις οδηγίες που μας έχει δώσει ο καθηγητής του μαθήματος, για τις δυνατότητες και το υλικό που έχει προσθέσει. Συχνά πρόκειται για:
  - Την Περιγραφή, αν υπάρχει, στην κυρίως σελίδα του μαθήματος, όπως μπαίνουμε
  - Τις Ανακοινώσεις που φαίνονται κάτω στα δεξιά, όπου η πιο πρόσφατη
    Ανακοίνωση είναι στην κορυφή και η πιο παλιά στο βάθος
  - Τα Έγγραφα, αριστερά στην κατακόρυφη λίστα με τις επιλογές, όπου βρίσκεται συνήθως το υλικό του μαθήματος που έχει ανεβάσει ο καθηγητής
  - Τις Εργασίες, αριστερά στην κατακόρυφη λίστα με τις επιλογές, όπου βρίσκονται

520 Λύκειο-Πολύ σύντομες οδηγίες για τν είσοδο και τη διαχείριση των λειτουργιών στην Ηλεκτρονική Τάξη 2/2 ενδεχομένως εργασίες που έχει ανεβάσει ο καθηγητής

- Τα Μηνύματα, αριστερά στην κατακόρυφη λίστα με τις επιλογές, όπου βρίσκονται τα Εισερχόμενα μηνύματα, τα οποία έχει στείλει ο καθηγητής στους μαθητές σχετικά με το μάθημα. Επιλέγοντας ο μαθητής Νέο μήνυμα, στέλνει και εκείνος μήνυμα στον καθηγητή, στο οποίο μπορεί να περιλαμβάνει και επισυναπτόμενο αρχείο για κάποια εργασία που έχει φτιάξει ή για άλλο θέμα.
- Τις Συνδέσεις Διαδικτύου, αριστερά στην κατακόρυφη λίστα με τις επιλογές, όπου βρίσκονται χρήσιμοι σύνδεσμοι σε ηλεκτρονικές τοποθεσίες, τους οποίους έχει αναρτήσει ο καθηγητής και οι οποίοι μπορεί να οδηγούν στα σχολικά βιβλία σε ηλεκτρονική μορφή, σε άλλους ιστότοπους του Υπουργείου με εκπαιδευτικό υλικό, και σε οποιαδήποτε άλλη ηλεκτρονική τοποθεσία κρίνεται χρήσιμη για το μάθημα.